## Уважаемые родители!

Информируем Вас о некоторых важных изменениях в сервисе «Электронный дневник».

Если при подаче заявления ранее, Вы могли распечатать заявление самостоятельно и принести его в школу, то теперь такой возможности у Вас нет.

## Родитель заполняет форму на сайте, нажимает кнопку отправить и далее он должен прийти с паспортом в школу и подписать заявление, которое распечатает ответственный за это в школе.

Кроме того, в ближайшее время портал будет высылать за 7 дней и размещать за 3 дня предупреждение родителям о том, что приближается срок автоматического удаления заявления, в случае если он все еще не подписал в школе это заявление.

## На портале уже изменен прежний порядок подачи заявления!

## <u>5 шагов для доступа к сервису «Электронный дневник»</u>

- 1. Уважаемые родители, откройте портал <u>http://petersburgedu.ru/</u> В правом углу нажмите ссылку РЕГИСТРАЦИЯ. Заполните следующие поля: E-mail для регистрации, ваша фамилия, имя и отчество полностью, фамилия, имя и отчество Вашего ребёнка полностью. Образовательное учреждение: ГБОУ СОШ №164. Нажмите на кнопку «Отправить».
- Подойдите к учителю информатики Зайцевой Наталии Александровне (кабинет 37) в часы приема: Среда: 15.00 – 16.00 Пятница: 15.00 – 16.00
  - Суббота: 09.00 13.00
- 3. Распечатайте у Зайцевой Н.А. заявление.
- 4. Подпишите это заявление
- 5. Оставьте заявление учителю информатики Зайцевой Наталии Александровне (кабинет 37) для регистрации.